## Accessing Student Evaluation Results through Blackboard

Screenshots Steps COMMUNITY COLLEGE 1. Log-in to Blackboard. Start a capture System Admin My Blackboard 2. From your "My Blackboard" Page, click on the "Student Evaluation of Instruction" link in the "Tools" box. 5. Your SmartEvals dashboard is called myEvalCenter. myEvalCenter From this screen, you can easily access: 100% (1) The overall response rate for all evaluated courses (2) Information about each 2033 2 - Each tile represents each evaluated course evaluated course. Spring 2033 DEMO 101 DEMO Spring 2033 DEMO 101 DEMO Spring 2033 DEMO 101 DEMO Note: Two tiles will Example output of: Example output of: Example output of: Student Evaluation of Student Evaluation of Student Evaluation of appear for cross-listed Instruction 3 Instruction 1 Instruction 2 courses, one for each Ended: Ended: Ended: Began: Released: Began: Released: Began: Released: 
 7/21/2020
 7/22/2020
 7/26/2020

 5:05:45
 5:05:45
 5:05:45 AM
 7/21/2020 7/22/2020 7/26/2020 5:05:45 5:05:45 5:05:45 AN 7/21/2020 7/22/2020 7/26/2020 5:05:45 5:05:45 5:05:45 AN course ID/section name. 5:05:45 AM 5:05:45 AM AM AM AM AM AM (3) A preview of the evaluation guestions, as 100% 100% 100% seen by students. Students Students Students response rate response rate response rate responded: 12/ responded: 12/ responded: 12/ 3 (4) Your survey results for X R R Preview Preview Preview each course (available after . See Reports . See Reports 0 See Reports 🗲 the report release date.)

| Ste | eps                                                                                                    | Screenshots                                                                                                    |
|-----|----------------------------------------------------------------------------------------------------|----------------------------------------------------------------------------------------------------|
| 3.  | Simplest means of seeing<br>your results: To access a<br>PDF showing evaluation<br>results, follow these steps<br>for each course.<br><i>Note:</i> if any tile shows a<br>0% response rate, no one<br>completed the evaluation. | Spring 2033 DEMO 101 DEMO<br>2<br>Example output of:<br>Student Evaluation of<br>Instruction 2<br>Regan: Ended: Released:<br>7/21/2020 7/22/2020 7/26/2020<br>5:05:45 S:05:45 S:05:45 AM<br>AM AM<br>Students<br>responded: 12/ Tempore rate                                                                                                    |
|     | Click "See Reports" on each<br>course tile in which<br>evaluations were<br>completed.                                                                                                    | Faculty T.Professor Teaching DEMO 101 Graduate Example output of: Student<br>Evaluation of Instruction DEMO sec: 3 2033 Spring                                                                                                    |
|     | Then, click "Export"<br>Click "Export" again                                                                                                    | Faculty T.Professor Teaching DEMO 101 Undergraduate<br>Evaluation of Instruction DEMO sec: 2 2033 Spring                                                                                                    |
|     | A PDF document will<br>download to your computer<br>showing survey responses,<br>in aggregate, and<br>comments.                                                                                                    | Custom Report Percentile Rank Multi-Chart Individual Evaluations Export Options File Type PDF: Portable Document Format  Show Column Titles? Show Grid Lines? (Does not apply to PDF.)  Export PDF In Landscape Orientation? Export                                                                                                    |
| 4.  | Options for reviewing<br>evaluation results, beyond<br>exporting to PDF:                                                                                                    | Faculty T.Professor Teaching DEMO 101 Graduate Example output of: Student<br>Evaluation of Instruction DEMO sec: 3 2033 Spring                                                                                                    |
|     | Note the different tabs at<br>the top of the screen. The<br>system defaults to the                                                                                                    | All courses  See all course levels / types There were: 12 possible respondents.                                                                                                    |
|     | "Custom Report" tab. Drop-                                                                                                    | Question Text         N         Avg         Div Avg         Sch Avg         Exceptional         More         Usual         Less         Minimal           6         Learned in this course         12         3         3.1         3.1         17%         25%         25%         8%         25%           6         Learned in this course         12         3         3.1         3.1         17%         25%         8%         25%           Str Agree         Agree         Agree         Neutral         Disagree         Str Disagree                                                                                                    |
|     | sort/view results from one                                                                                                    | 13         Recommend course         12         3.4         3.2         3.2         3.3%         25%         8%         17%         17%           18         Instructor promoted<br>discussion         12         2.8         2.8         2.5%         8%         25%         8%         33%           18         discussion         12         2.8         2.8         2.5%         8%         25%         8%         33%                                                                                                    |
|     | class at a time, from<br>multiple sections, or from                                                                                                    | 33         Instructor effectiveness<br>(T.Professor)         12         3.1         3.0         3.0         25%         8%         33%         17%         17%           V         V |
|     | all of your evaluated courses combined.                                                                                                    | 34         Instructor met class<br>regulary (T.Professor)         12         2.7         3.2         3.2         9%         17%         17%         25%         17%         17%           Instructor made material<br>40         understandable<br>(T.Professor)         12         3.8         3.3         3.3         25%         58%         0%         0%         17%         17%           47         Instructor personalized<br>12         12         2.5         2.5         0%         17%         17%         17%         33%                                                                                                    |
|     | Scroll down to see<br>numerical summaries of<br>evaluation responses,<br>distributions of scores as<br>bar charts, and comments                                                                                                 | Distribution of Scores         T.Professor:Instructor made mate         Strongly Agree pt.         Agree pt.         Neutral pt.         Disagree pt.                                                                                                    |

## Screenshots

| Steps                                                                                                    | Screenshots                                                                                                    |
|----------------------------------------------------------------------------------------------------|----------------------------------------------------------------------------------------------------|
| The "Percentile Rank" tab<br>provides a comparison of<br>your scores against the<br>college's total scores for the<br>semester.                                                                                           | Custom Report Percentile Ranh Multi-Chart Individual Evaluations All courses DEMO 101 3 2033/Spring  There were: 12 possible respondents. Your average score compared to 72 student responses           Question Text       N       Above Average       Average       Below Average         0       Learned in this course       12                                                                                                    |
| The "Multi-Chart" tab<br>shows results in bar or pie<br>chart form.                                                                                                    | Custom Report Percentile Rank Multi-Chart Individual Evaluations Export All courses  See all course levels / types  There were: 12 possible respondents.  Switch all charts  Switch all charts  For Rating Scale: An exceptional amount to Almost nothing Toggle Chart Type for this Rating Scale: Bar Pie Levelseral Here                                                                                                    |
| The "individual Evaluations"<br>tab shows indivudal<br>responses in full. Note: <i>no</i><br>identifying information is<br>provided. Results are<br>shown as "Indiviudal<br>Evaluation 1 out of 12; 2<br>out of 12; etc." | Custom Report       Percentile Rank       Multi-Chart       Individual Evaluations         Image: Custom Report       .p.df       .p.df         Atlantic Cape Community College       Faculty T.Professor         DEMO 101Example output of: Student Evaluation of       Insurce         Instruction Section: 3 Spring 2033       Individual Evaluation: 1 out of 12         Single answer questions       Answers         Are you either a major or minor in the department in which this course is offered?       Yes         Is this a required course for you?       Yes |
| Click "Home" in the top<br>navigation bar at any time<br>to return to myEvalCenter.                                                                                                    |                                                                                                    |